## CARNEGIE LEARNING

## iPad - Sound Not Audible in Fast ForWord Exercises

## General / Best Practices:

- Stay on the active exercise session tab. Do not switch to other tabs, apps or the iPad Home screen.
- Plug the headset in (if applicable) before starting a Fast ForWord exercise session. Do not unplug it until the session ends.
- Swipe down from the top-right corner to view the Control Center and make sure that Silent Mode is off.
  - o If you see a red bell that means silent mode is on. Tap it so that it's white and off.

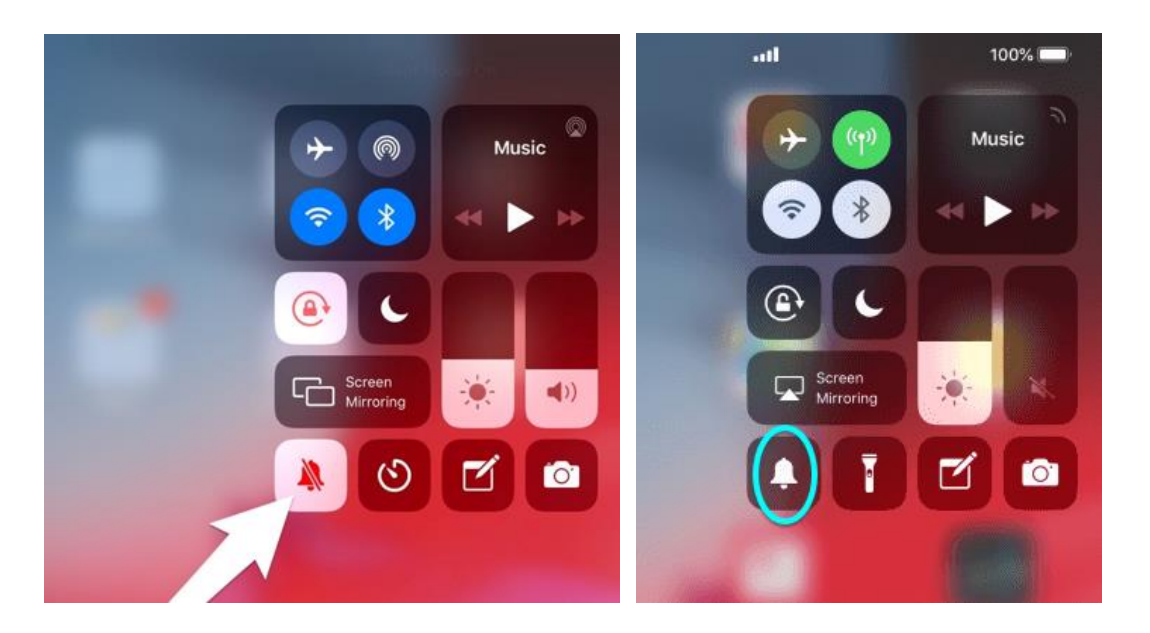

## • From Apple:

- Clear the browser cache in Safari: go to Settings > Safari, and tap "Clear History and Website Data"
  <u>https://support.apple.com/en-us/HT201265</u>
- Check for updates: go to Settings > General > Software Update > Download and install if available.
  You must be on iOS 11.3 or later. <u>https://support.apple.com/en-us/HT204204</u>
- If your microphone isn't picking up, Go to Settings > Safri > Camera & Microphone access must be ON and green. - <u>https://support.apple.com/en-us/HT203792</u>